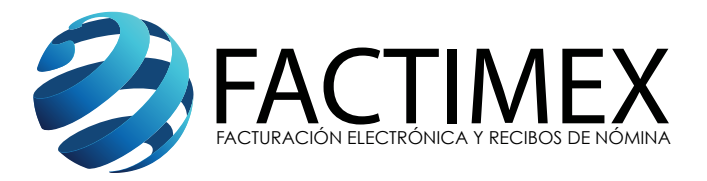

## Configuración de JAVA para permitir que se despliegue el contrato de prestación del servicio

**6** 

1.- Presione el icono de Windows

2.- Coloque la palabra JAVA en el buscador que se muestra:

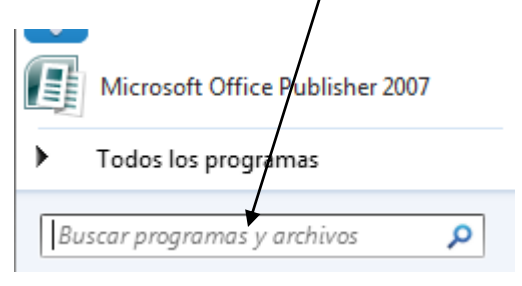

Después de que colocó la palabra Java en automático se le mostrará una lista similar a la siguiente:

| Programas (4) —  |   |
|------------------|---|
| 🕌 Configure Java | K |
| 🕌 About Java     |   |
| 🎒 java           |   |
| 🏄 Visit Java.com |   |

3.- De doble "click" sobre el icono que dice: "Configure Java" y se le mostrará lo siguiente: "Panel de Control de Java"

| 🔹 Panel de Control de Java                                                                                                    |
|----------------------------------------------------------------------------------------------------|
| General Actualizar Java Seguridad Avanzado                                                                                                    |
| Acerca de                                                                                                    |
| Consulte la información sobre la versión del panel de control de Java.                                                                                                    |
| Acerca de                                                                                                    |
| Configuración de Red                                                                                                    |
| La configuración de red se utiliza cuando se establece la conexión a Internet. Java utilizará por<br>defecto la configuración de red del explorador web. Esta configuración sólo debe ser modificada por<br>usuarios con conocimientos avanzados. |
| Configuración de Red                                                                                                    |
| Archivos Temporales de Internet                                                                                                    |
| Los archivos utilizados en las aplicaciones de Java se guardan en una carpeta especial para acelerar<br>su ejecución posterior. Solo los cuancios con conocimientos avanzados deberían suprimir archivos o<br>modificar esta configuración.       |
| Configuración Ver                                                                                                    |
| El explorador tiene Java activado. Consulte el separador Seguridad                                                                                                    |
|                                                                                                    |
|                                                                                                    |
|                                                                                                    |
|                                                                                                    |
|                                                                                                    |
|                                                                                                    |
| Aceptar Cancelar Aplicar                                                                                                    |

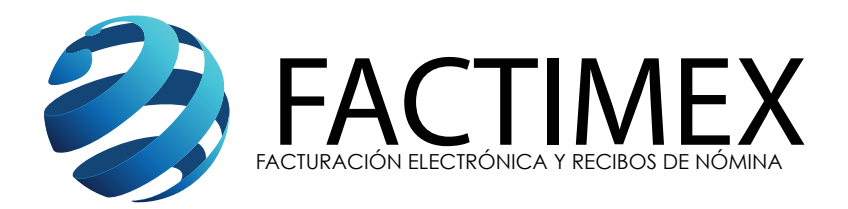

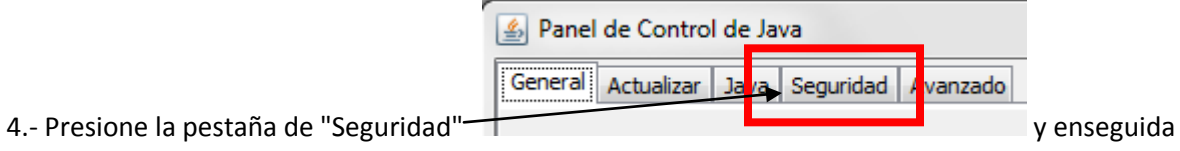

se le mostrar lo siguiente:

| 🕌 Panel de Control de Ja                                  | va                 |               |               |              |                | . • • X    |
|-----------------------------------------------------------|--------------------|---------------|---------------|--------------|----------------|------------|
| General Actualizar Java                                   | Seguridad          | Avanzado      |               |              |                |            |
| 📝 Activar el contenido Jav                                | a en el expl       | orador        |               |              |                |            |
| Nivel de seguridad                                        |                    |               |               |              |                |            |
|                                                           |                    | - Muy A       | lta           |              |                |            |
|                                                           |                    | - Alta (r     | nínimo recome | endado)      |                |            |
| Se podrán ejecutar las apl<br>certificación de confianza. | icaciones Ja       | va identifica | das con un ce | rtificado d  | le una autori  | dad de     |
| Lista de excepciones de si                                | tios<br>decide les | cities and a  | 1             | continue d   | ián an nadrái  | . eiseuter |
| después de las peticion                                   | es de datos        | de segurida   | d apropiadas. | conunuac     | ion se pourar  | rejecular  |
| https://www.servicios.                                    | sat.gob.mx/        | (_mem_bin/f   | iorms A       | E            | ditar lista de | sitios     |
| Rest                                                      | aurar Peticio      | nes de Dato   | s de Segurida | id (         | Gestionar Cer  | tificados  |
|                                                           |                    |               | Acept         | er 🗌         | Cancelar       | Aplicar    |
|                                                           |                    |               |               | $\backslash$ |                |            |

Deslice a nivel "Media" la el indicador. Deberá de mostrase así:

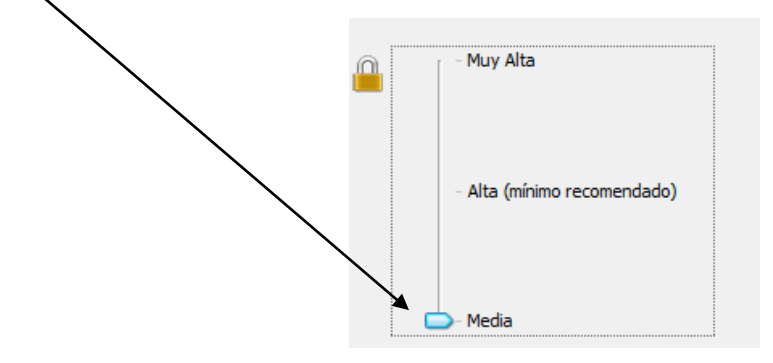

 5.- Presione Aplicar y Aceptar cierre el explorador para que los cambios tomen efecto y vuélvalo abrir e ingrese nuevamente a su cuenta de Facturación Electrónica para firmar el contrato.
Después de firmar regrese y vuelva a colocar si desea regrese y vuelva a colocar el nivel "Alta".